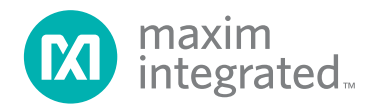

# C-Source Reference for Operating the DS28E18 from Cortex-M4 GPIO Pins

MAXREFDES9002

### Introduction

The DS28E18 is an easy-to-use bridge integrated circuit (IC) that operates as a 1-Wire® slave device to a host controller. The IC provides a 512-byte command sequencer loaded with commands and control data to operate an I<sup>2</sup>C or SPI device interfaced to the DS28E18. Once loaded, the host controller sends a 1-Wire command to autonomously execute the sequence, power, and collect data from the attached peripherals. A subsequent 1-Wire command reads the collected data. The power for the attached sensors or peripherals is sourced from the 1-Wire line, enabling a very efficient solution to remotely power and control complex devices such as environmental sensors, analog-to-digital converters (ADCs), digital-to-analog converters (DACs), and display controllers. The MAXREFDES9002 is a reference design showcasing the DS28E18 that demonstrates how to implement a simple 1-Wire master using only a microcontroller's GPIO pins. To demonstrate this, this reference design provides a GPIO-based 1-Wire library designed for an ARM® Cortex<sup>®</sup> M4 microcontroller, such as the MAX32660, with example programs for interfacing an I<sup>2</sup>C or SPI device connected to a DS28E18.

### **Features**

- Power and communication to I<sup>2</sup>C and SPI sensors through two wires
- 512-byte command sequencer for autonomous operation
- Up to 10mA at 3.3V sensor power derived from 1-Wire
- Up to 100m distance with the 1-Wire interface
- Example C-code demonstrates how to interface to I<sup>2</sup>C and SPI sensors

## **Designed–Built–Tested**

A simple, cost-efficient, I<sup>2</sup>C and SPI bus extender using the DS28E18 is demonstrated for a simple sensor application designed for the MAX32660 host microcontroller. This reference design includes the following major components: a MAX32660, DS28E18, I<sup>2</sup>C sensor, SPI sensor, and a couple of discrete components. This document describes the hardware shown in Figure 1 as well as its supplementing software. It provides a detailed, systematic technical guide to set up and understand the MAXREFDES9002 reference design. The system has been built and tested, details of which follow later in this document.

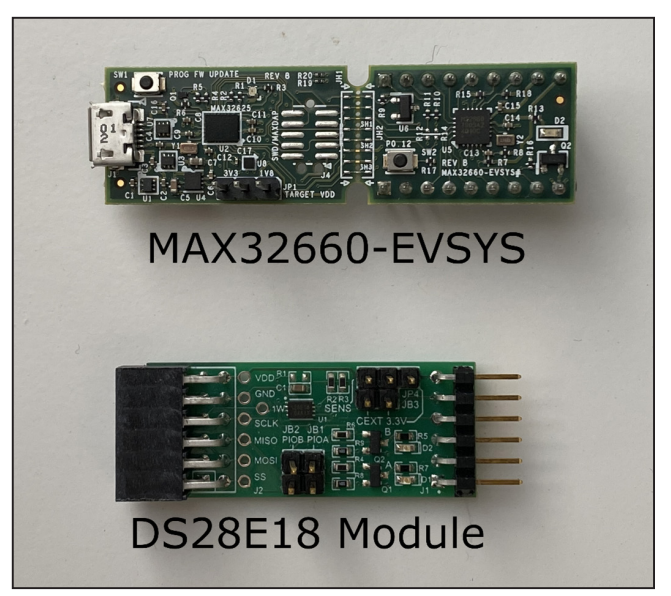

Figure 1. MAXREFDES9002 hardware.

<sup>1</sup> 1-Wire is a registered trademark of Maxim Integrated Products, Inc.

# **Quick Start**

This section includes a list of recommended equipment and instructions on how to set up the Windows -based PC for the C-Demo software.

#### **Required Equipment**

- PC with a Windows-10, Windows-8, or Windows-7 operating system (64 bit or 32 bit), and a spare USB 2.0 or higher port
- Low-Power ARM<sup>3</sup> Micro Toolchain (Windows)
- C-Demo software

#### Procedure

The reference design is fully assembled and tested. Follow these steps to set up the demo software:

- 1) <u>Download</u> the **ARMCortexToolchain.exe** file.
- 2) In a file viewer (Figure 2), double click **ARMCortex-Toolchain.exe** to begin the installation.
- 3) Follow the prompts on the setup wizard (Figure 3) to finish installation.

| File Home Share View                                                                                                    |                      |               |                    |             |            |                | - 0 | × |
|----------------------------------------------------------------------------------------------------|----------------------|---------------|--------------------|-------------|------------|----------------|-----|---|
| Pin to Quick: Copy Paste Paste sh                                                                                                    | th Move Copy         | Delete Rename | New item •         | Properties  | Select all |                |     |   |
| Clipboard                                                                                                    | Org                  | panize        | New                | Open        | Select     |                |     |   |
| ← → * ↑ → This PC → Di                                                                                                    | esktop > install     |               |                    |             | v 0        | Search install |     | P |
| Projects 💉 ^ N                                                                                                    | lame                 |               | Date modified      | Type Si     | ze .       |                |     |   |
| Projects 🖈 🚺                                                                                                    | ARMCortexToolchain.e | exe           | 10/6/2020 10:35 AM | Application | 19.505 KB  |                |     |   |
|                                                                                                    |                      |               |                    |             |            |                |     |   |
| kivy-examples 🖈                                                                                                    |                      |               |                    |             |            |                |     |   |
| kivy-examples *                                                                                                    |                      |               |                    |             |            |                |     |   |
| kivy-examples *                                                                                                    |                      |               |                    |             |            |                |     |   |
| kivy-examples x                                                                                                    |                      |               |                    |             |            |                |     |   |
| kivy-examples x                                                                                                    |                      |               |                    |             |            |                |     |   |
| kivy-examples x<br>Applications x<br>Library x<br>Document Files<br>Huawei                                                                                                    |                      |               |                    |             |            |                |     |   |
| kivy-examples x<br>Applications x<br>Library x<br>Document Files<br>Huawei<br>MAXREFDES9002                                                                                    |                      |               |                    |             |            |                |     |   |
| kiny-examples *<br>Applications *<br>Library *<br>Document Files<br>Huawei<br>MAXREFDES9002<br>Temporary SVN files                                                             |                      |               |                    |             |            |                |     |   |
| kivy-examples *<br>Applications *<br>Library *<br>Document Files<br>Huawei<br>MAXREFDES9002<br>Temporary SVN files<br>OneDrive - maximintegr                                   |                      |               |                    |             |            |                |     |   |
| kivy-examples *<br>Applications *<br>Library *<br>Document Files<br>Huawei<br>MAXREFDES9002<br>Temporary SVN files<br>OneDrive - maximintegr<br>OneDrive - Personal            |                      |               |                    |             |            |                |     |   |
| kivy-examples *<br>Applications *<br>Library *<br>Document Files<br>Huawei<br>MAXREFDES9002<br>Temporary SVN files<br>OneDrive - maximintegr<br>OneDrive - Personal<br>This PC |                      |               |                    |             |            |                |     |   |

Figure 2. File viewer.

|                                                   | ?    | :    | × |
|---------------------------------------------------|------|------|---|
| 🔞 ARM Cortex Toolchain Setup                      |      |      |   |
| Setup - ARM Cortex Toolchain                      |      |      |   |
| Welcome to the ARM Cortex Toolchain Setup Wizard. |      |      |   |
|                                                   |      |      |   |
|                                                   |      |      |   |
|                                                   |      |      |   |
|                                                   |      |      |   |
| C-14                                              | Neuk | 0.4  |   |
| Setungs                                           | Next | Quit |   |

Figure 3. Toolchain setup wizard.

<sup>2</sup> Windows is a registered trademark and registered service mark of Microsoft Corporation.

<sup>3</sup> Arm and Cortex are registered trademarks of Arm Limited.

- 4) Navigate to the toolchain's install directory, open the Eclipse folder and run Eclipse.bat to launch the Eclipse IDE (Figure 4).
- 5) Create a workspace in a desired location (Figure 5).

| File Home Share Vie                     | Application Tools Eclipse<br>w Manage |                   |                            |            | -              |   |
|-----------------------------------------|---------------------------------------|-------------------|----------------------------|------------|----------------|---|
| Pin to Quick Copy Paste Paste           | r path<br>e shortcut<br>Delete Rename | New Rew Rew       | Properties<br>Open<br>Open | Select all |                |   |
| ← → × ↑ → This PC →                     | Windows (C:) > Maxim > Eclipse >      |                   | optin                      | v 8        | Search Eclipse | م |
|                                         |                                       |                   | -                          |            |                |   |
| MAUKEPDES9002                           | Name                                  | Date modified     | Type 50                    | e .        |                | 1 |
| Temporary SVN files                     | configuration                         | 11/16/2020 11:37  | File folder                |            |                |   |
| OneDrive - maximintegr                  | dropins                               | 5/10/2019 2:09 PM | File folder                |            |                |   |
|                                         | eclipse_neon_updates                  | 5/10/2019 2:07 PM | File folder                |            |                |   |
| <ul> <li>OneDrive - Personal</li> </ul> | embsysregview                         | 5/10/2019 2:07 PM | File folder                |            |                |   |
| This PC                                 | features                              | 9/13/2019 3:17 PM | File folder                |            |                |   |
| 3D Objects                              | gnuarmeclipse_updates                 | 5/10/2019 2:09 PM | File folder                |            |                |   |
| Derkton                                 | jre                                   | 5/10/2019 2:08 PM | File folder                |            |                |   |
| 2 Description                           | maximProject_updates                  | 5/10/2019 2:09 PM | File folder                |            |                |   |
| Documents                               | p2                                    | 11/16/2020 11:38  | File folder                |            |                |   |
| Downloads                               | plugins                               | 9/13/2019 3:17 PM | File folder                |            |                |   |
| Music                                   | readme                                | 9/13/2019 3:17 PM | File folder                |            |                |   |
| E Pictures                              | .eclipseproduct                       | 1/3/2017 2:14 PM  | ECLIPSEPRODUCT             | 1 KB       |                |   |
| Videos                                  | artifacts.xml                         | 9/13/2019 3:17 PM | XML Document               | 214 KB     |                |   |
|                                         | 🙁 eclipse.bat                         | 5/15/2018 2:57 PM | Windows Batch File         | 1 KB       |                |   |

Figure 4. Eclipse launch location.

| Select a directo                 | ry as workspace            |                           |                       |   |        |
|----------------------------------|----------------------------|---------------------------|-----------------------|---|--------|
| Eclipse uses the                 | workspace directory to sto | ore its preferences and d | evelopment artifacts. |   |        |
| Workspace: C                     | Users\Irvin.Salais\workspa | асе                       |                       | ~ | Browse |
| Use this as the                  | e default and do not ask a | gain                      |                       |   |        |
| <ul> <li>Recent Works</li> </ul> | paces                      |                           |                       |   |        |
| workspace                        |                            |                           |                       |   |        |
| <u>trunk</u>                     |                            |                           |                       |   |        |
|                                  |                            |                           |                       |   |        |

Figure 5. Eclipse workspace creation.

- <u>Download</u> and extract the MAX32660\_DS28E18\_C\_ Demos-V1.0.0.zip file in any location (Figure 6).
- In Eclipse, go to File\Import and select Existing Projects into Workspace under the General folder. Click Next > and then Browse to open a directory browser.

Navigate to the C-demo installation directory. Select the extracted folder containing the example programs and click **OK**. In the panel, check the checkbox next to the desired projects to import. Check **Copy projects into workspace** and click **Finish** (Figure 7).

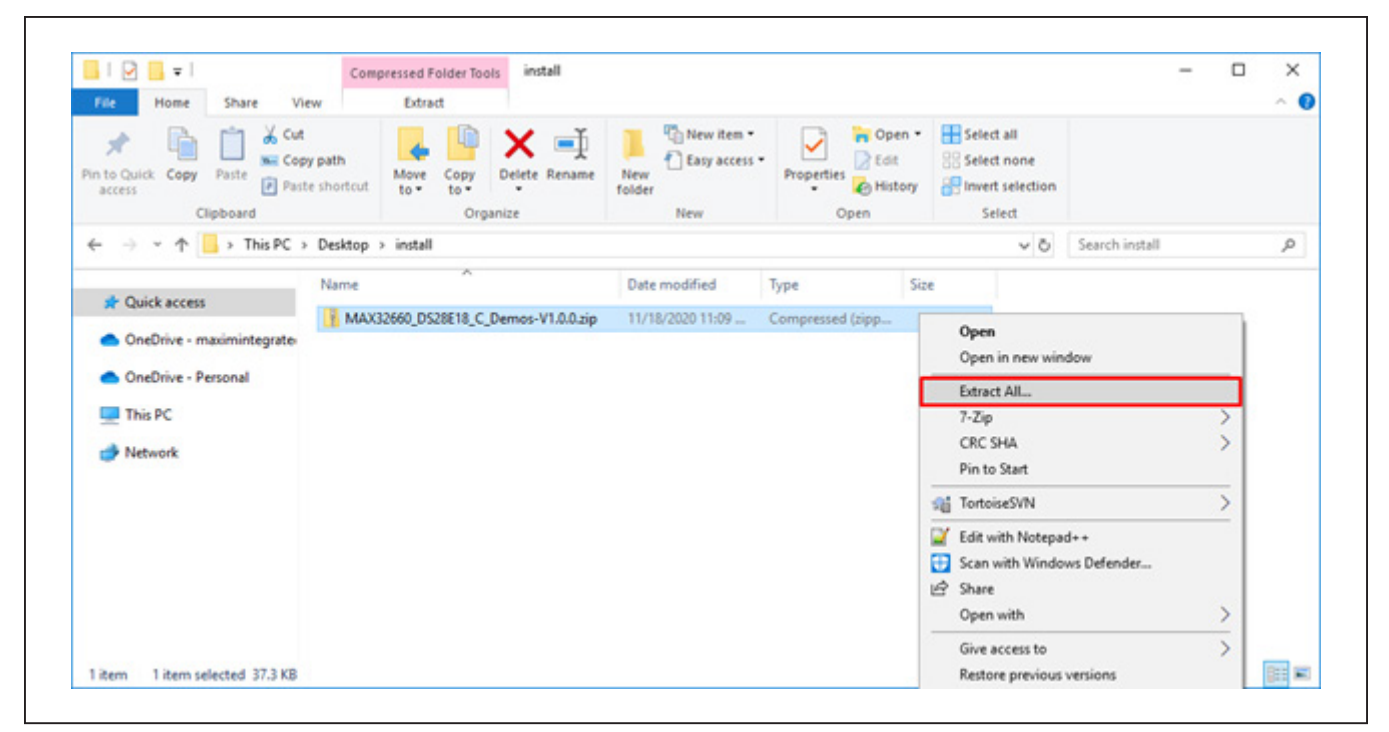

Figure 6. C-Demo extraction.

| 🖨 Import                                                                                                    |                                                                    |   |               |
|----------------------------------------------------------------------------------------------------|--------------------------------------------------------------------|---|---------------|
| mport Projects<br>Select a directory to sea                                                                                              | rch for existing Eclipse projects.                                 |   |               |
| Select root directory:                                                                                                    | C:\Users\irvin.salais\Desktop\install                              | ~ | Browse        |
| ○ Select archive file:                                                                                                    |                                                                    | ~ | Browse        |
| Projects:                                                                                                    |                                                                    |   |               |
| ✓ I2C_Sensor_Dem                                                                                                    | no (C:\Users\irvin.salais\Desktop\install\I2C_Sensor_Demo)         |   | Select All    |
| ≥ SH_Sensor_Dem                                                                                                    | io (C:\Users\Irvin.salais\Desktop\Install\SPI_Sensor_Demo)         |   | Deselect All  |
|                                                                                                    |                                                                    | E | Refresh       |
| Options                                                                                                    |                                                                    |   |               |
| Options<br>Search for nested pr<br>Copy projects into w                                                                                  | ojects<br>vorkspace                                                |   |               |
| Options<br>☐ Search for nested pr<br>☑ Copy projects into w<br>☐ Hide projects that al<br>Working sets                                   | ojects<br>vorkspace<br>Iready exist in the workspace               |   |               |
| Options<br>Search for nested pr<br>Copy projects into w<br>Hide projects that al<br>Working sets                                         | ojects<br>vorkspace<br>Iready exist in the workspace<br>king sets  |   | New           |
| Options<br>Search for nested pr<br>Copy projects into w<br>Hide projects that al<br>Working sets<br>Add project to work                  | ojects<br>vorkspace<br>Iready exist in the workspace<br>king sets  |   | New<br>Select |
| Options<br>Search for nested pr<br>Copy projects into w<br>Hide projects that al<br>Working sets<br>Add project to work<br>Working sets: | rojects<br>vorkspace<br>Iready exist in the workspace<br>king sets |   | New<br>Select |

Figure 7. Active clamp forward converter topology.

8) Open a serial console and connect it to the MAX32660's corresponding serial COM port (Figure 8). 9) Select the example program to run under the dropdown located next to the green Run button (Figure 9). The output is displayed on the serial console (Figure 10).

| PuTTY Configuration                                                                                           |                                                                                                    | ? ×                                               |
|----------------------------------------------------------------------------------------------------|----------------------------------------------------------------------------------------------------|---------------------------------------------------|
| Category:<br>Session<br>Logging<br>Terminal<br>Keyboard<br>Bell<br>Features<br>Window<br>Appearance           | Basic options for your PuTTY s<br>Specify the destination you want to conn<br>Serial line<br>COM11<br>Connection type:<br>O Raw O Telnet O Rlogin O SS<br>Load, save or delete a stored session | ession<br>ect to<br>Speed<br>115200<br>H ( Serial |
| Genaviour     Translation     Translation     Colours     Connection     Data     Proxy     Telnet     Rlogin | Saved Sessions<br>Default Settings                                                                                                    | Load<br>Save<br>Delete                            |
| ⊕ SSH                                                                                                    | Close window on exit:<br>Always Never Only on O                                                                                                    | clean exit                                        |

Figure 8. Opening a serial console.

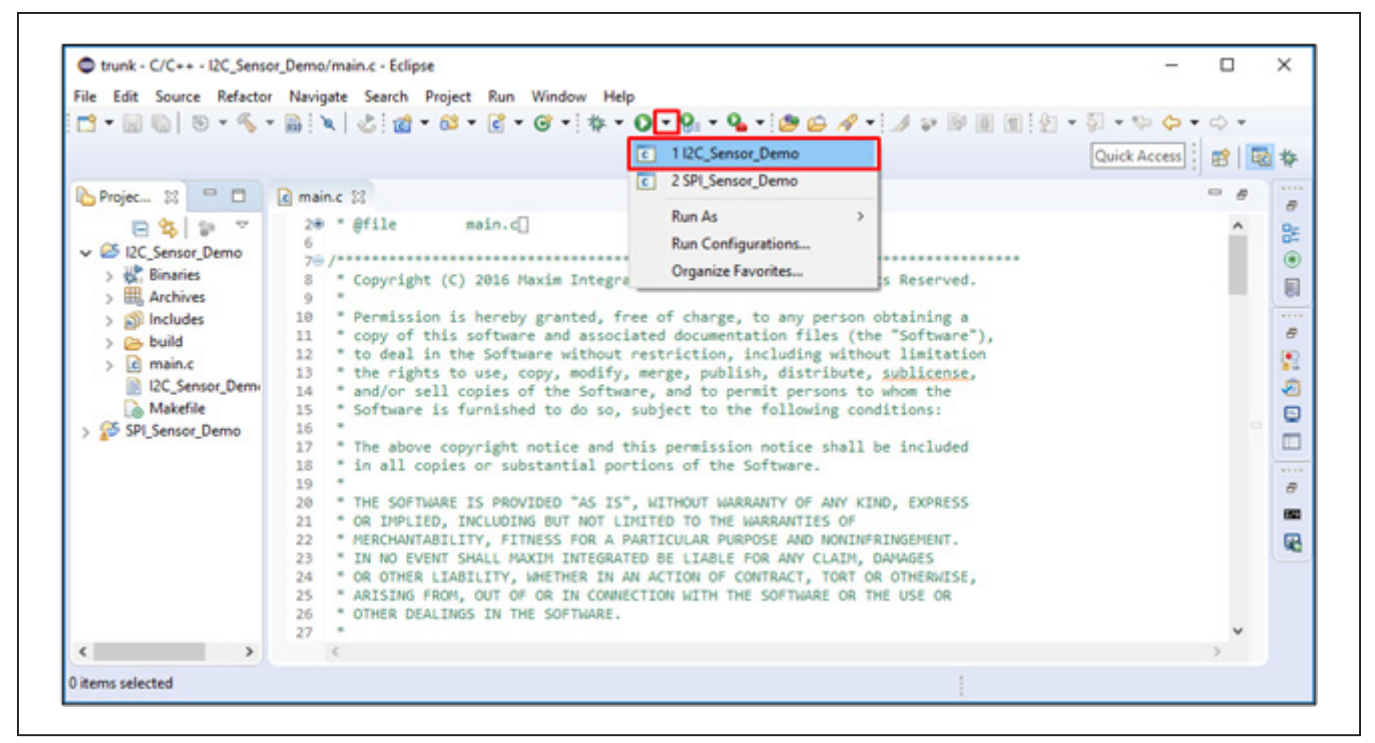

Figure 9. Running I2C\_Sensor\_Demo example program.

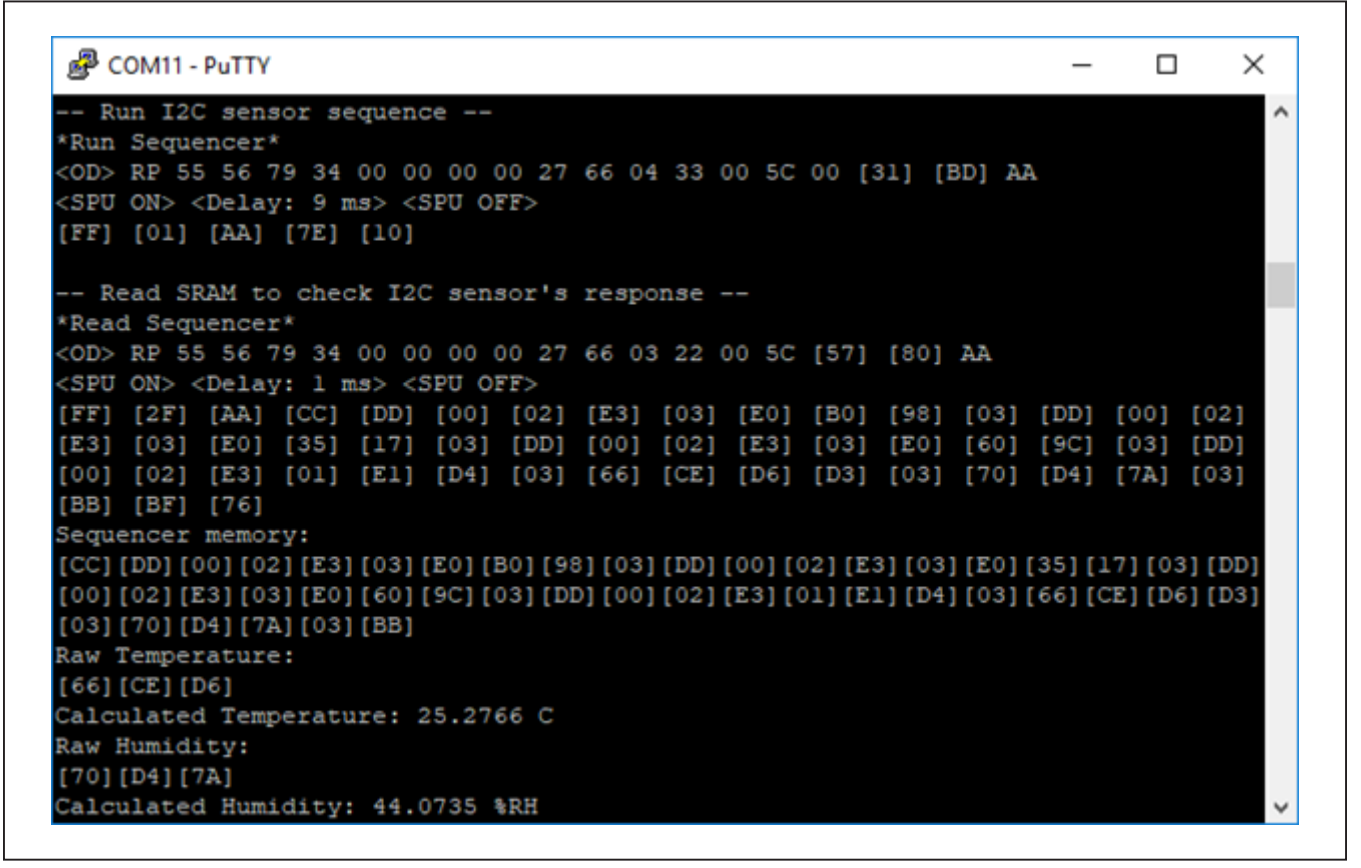

Figure 10. Console output for I2C\_Sensor\_Demo example program.

#### **Detailed Description of Hardware**

Figures 11 and 12 show the main components and connections for the MAXREFDES9002 hardware. Connections from the DS28E18 to a compatible slave device varies depending on the device's interface. Figure 11 shows the typical hardware configurations for an I<sup>2</sup>C slave device and Figure 12 for an SPI device. In either case, implementing the GPIO-driven 1-Wire master is the same. This reference design uses the MAX32660 microcontroller as the 1-Wire master. To drive the 1-Wire signal and strength, the MAX32660 uses the GPIO pins, P0\_5, and P0\_6, respectively. These pins are configured as open-drain outputs to create compatibility with the DS28E18 as the 1-Wire interface is of open-drain design. A low-impedance P-Channel MOSFET, Q1, is used to supply the 1-Wire bus with more current when demanded by the DS28E18, such as in an SPU event. The MAXREFDES9002 uses evaluation boards for the MAX32660 and DS28E18 to connect all the main components together. More details for each board are found in the <u>Design Resources</u> tab.

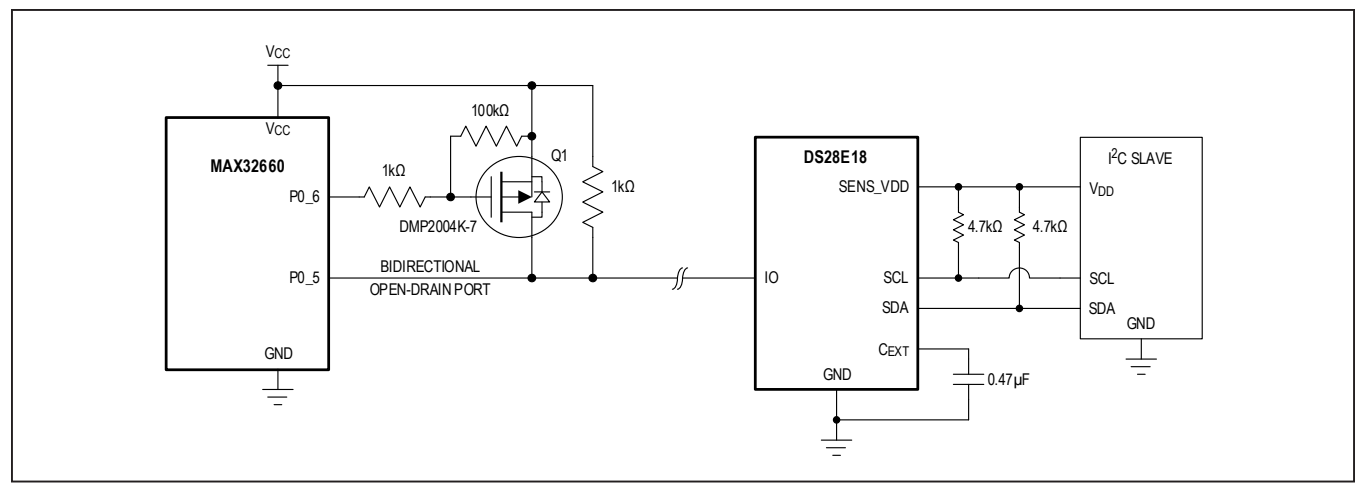

Figure 11. Typical MAXREFDES9002 hardware configurations for an attached I<sup>2</sup>C sensor.

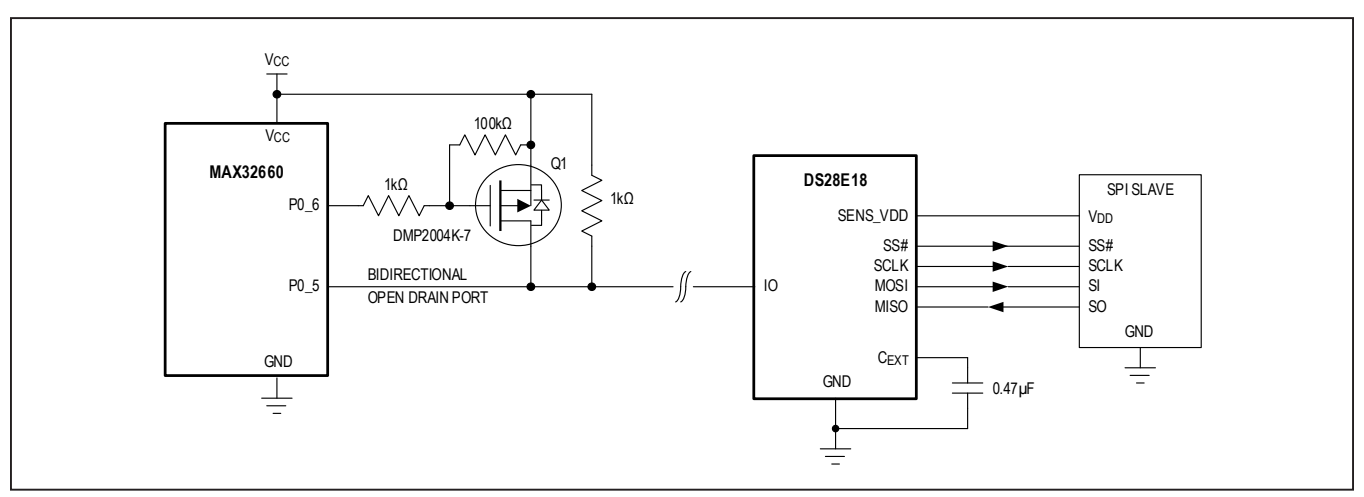

Figure 12. Typical MAXREFDES9002 hardware configurations for an attached SPI sensor.

#### **Detailed Description of Software**

The MAXREFDES9002 software consists of example code written in C used to interface with the hardware. This C-Demo software provides a 1-Wire API Developed from bit-banging the MAX32660's GPIO. See Table 1 for an overview of the 1-Wire API. This API allows the MAX32660 to interface with multiple 1-Wire slave devices as it includes all the necessary functions to control host 1-Wire communication for speeds in both Standard and Overdrive modes. Since it uses a GPIO to drive the 1-Wire line, the MAX32660 needs to operate its GPIO pins accordingly with respect to typical 1-Wire timings. The API does this by utilizing the MAX32660's peripheral timer, Timer0, to generate the precise timings. To set the line high, the microcontroller simply disables the output buffer of the pin corresponding to the 1-Wire bus (P0\_5), allowing the external pullup resistor to drive the line high.

Similarly, setting the line low can be achieved by simply enabling the output buffer in a low state. The C-Demo software also provides a DS28E18 API. This API makes it easy to exercise all the features of the DS28E18 and can be used to integrate multiple I<sup>2</sup>C and SPI devices into a system. Two example programs are provided to demonstrate how to interface with any I<sup>2</sup>C or SPI sensor connected to a DS28E18. The software is compatible with the Maxim toolchain, found in the <u>Design Resources</u> tab of the MAX32660 and can be directly imported into an Eclipse IDE workspace. See the <u>Quick Start</u> section for details on how to set up the C-Demo software.

#### **Design Resources**

Download the complete set of **Design Resources** including schematics, bill of materials, PCB layout, and test files.

| FUNCTION               | DESCRIPTION                                                                                |
|------------------------|--------------------------------------------------------------------------------------------|
| OneWire_Init           | Sets up the MAX32660 as a 1-Wire master                                                    |
| OneWire_ResetPulse     | Sends a 1-Wire Reset pulse down the 1-Wire bus                                             |
| OneWire_WriteByte      | Sends a specified byte down the 1-Wire bus                                                 |
| OneWire_WriteBytePower | Sends a specified byte down the 1-Wire bus and immediately enables the strong pullup (SPU) |
| OneWire_ReadByte       | Requests a byte from the 1-Wire slave                                                      |
| OneWire_Search         | Discovers multiple 1-Wire slaves found on the bus                                          |
| OneWire_SetSpeed       | Sets the 1-Wire Master speed between Standard and Overdrive                                |

#### Table 1. 1-Wire API Overview

#### Table 2. DS28E18 API Overview

| FUNCTION                       | DESCRIPTION                                                                                                    |
|--------------------------------|----------------------------------------------------------------------------------------------------|
| DS28E18_Init                   | Initializes all DS28E18 devices found on the 1-Wire bus                                                                                                   |
| DS28E18_SetSpeed               | Sets the DS28E18 speed between Standard and Overdrive                                                                                                    |
| DS28E18_WriteSequencer         | Writes specified data into the DS28E18 sequencer                                                                                                    |
| DS28E18_ReadSequencer          | Reads specified data from the DS28E18 sequencer                                                                                                    |
| DS28E18_RunSequencer           | Commands DS28E18 to execute specific I <sup>2</sup> C/SPI sequences from its sequencer                                                                    |
| DS28E18_WriteConfiguration     | Configures the DS28E18's general configuration settings                                                                                                   |
| DS28E18_ReadConfiguration      | Reads the DS28E18's general configuration settings                                                                                                    |
| DS28E18_WriteGpioConfiguration | Configures the DS28E18's GPIO configuration settings                                                                                                    |
| DS28E18_ReadGpioConfiguration  | Reads the DS28E18's GPIO configuration settings                                                                                                    |
| DS28E18_DeviceStatus           | Reads the DS28E18's Device Status                                                                                                    |
| DS28E18_BuildPacket_X          | Builds 1-Wire packet for the <b>X</b> Sequencer Command and stores it in a global array. The array can be used as a <b>DS28E18_Write_sequencer</b> input. |

# **Revision History**

| REVISION | REVISION | DESCRIPTION     | PAGES   |
|----------|----------|-----------------|---------|
| NUMBER   | DATE     |                 | CHANGED |
| 0        | 2/21     | Initial release |         |

Maxim Integrated www.maximintegrated.com

Maxim Integrated cannot assume responsibility for use of any circuitry other than circuitry entirely embodied in a Maxim Integrated product. No circuit patent licenses are implied. Maxim Integrated reserves the right to change the circuitry and specifications without notice at any time. The parametric values (min and max limits) shown in the Electrical Characteristics table are guaranteed. Other parametric values quoted in this data sheet are provided for guidance.

© 2021 Maxim Integrated Products, Inc. All rights reserved. Maxim Integrated and the Maxim Integrated logo are trademarks of Maxim Integrated Products, Inc., in the United States and other jurisdictions throughout the world. All other marks are the property of their respective owners.